## NZCSC 2020 Solutions

July 2020

Theme: Cryptography – Caesar cipher

Tools used:

- https://www.dcode.fr/caesar-cipher
- https://www.rapidtables.com/convert/number/decimal-to-hex.html

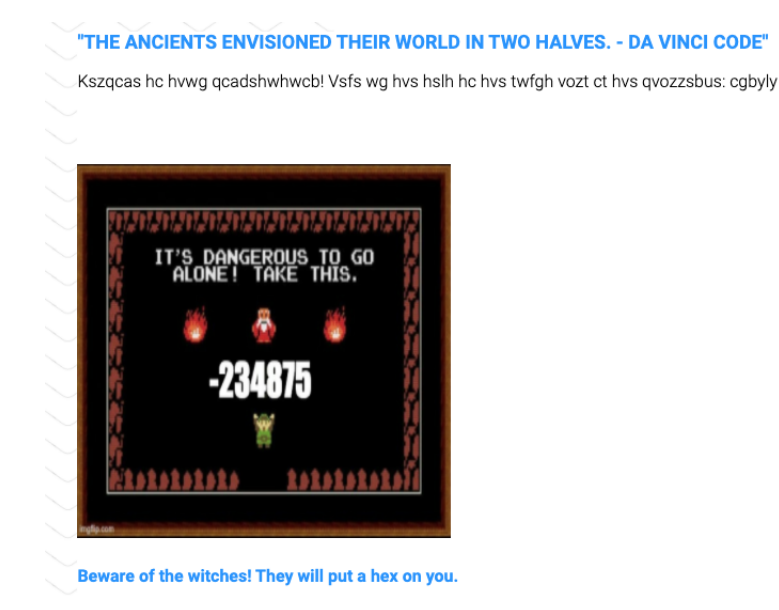

### Solution:

1. Find the most suitable text which is (+14 shift), that gives us the first part of the flag osnkxk

| DCODE                                                                                                    | CAESAR CIPHER                                                                               | Lire en Français                                                                                       |
|----------------------------------------------------------------------------------------------------|---------------------------------------------------------------------------------------------|----------------------------------------------------------------------------------------------------|
|                                                                                                    | Cryptography > Substitution Cipher > Caesar Cipher                                          | Summary 🗉                                                                                              |
| Search for a tool                                                                                                    | CAESAR CIPHER DECODER                                                                       | 🖌 Caesar Cipher Decoder                                                                                |
| * SEARCH A TOOL ON DCODE BY KEYWORDS:<br>e.g. type scrabble GO                                                                                                    | Kszącas hc hvwg ącadshwhwcb! Vsfs wg hvs hslh hc hvs twfgh<br>vozt ct hvs qvozzsbus: cgbyly | <ul> <li>Caesar Encoder</li> <li>How to encrypt using Caesar cipher?</li> </ul>                        |
| Results 🖱 🛎 🛎 🛎                                                                                                    |                                                                                             | • How to decrypt Caesar                                                                                |
| Brute-Force mode: all shifts are tested, text is limited to the a few hundr<br>of characters. To find the full text back with punctuation and space, plea<br>indicate the correct shift found (+xx) in the form. | KNOWING THE SHIFT:     TEST ALL POSSIBLE SHIFTS (BRUTE-FORCE ATTACK)                        | cipher?<br>How to recognize Caesar<br>ciphertext?<br>How to decipher Caesar                            |
| 11 11                                                                                                    | DECRYPT CAESAR CODE                                                                         | without knowing the shift?                                                                             |
| Welcome to this competition! Here is<br>+14 the text to the first half of the<br>challenge: osnkxk                                                                                                    | See also: ROT Cipher — Shift Cipher<br>WITH A CUSTOM ALPHABET                               | <ul> <li>What are the variants of the<br/>Caesar cipher?</li> <li>How to encrypt digits and</li> </ul> |
| Qyfwigy ni nbcm wigjyncncih! Byly cm<br>+20 nby nyrn ni nby zclmn bufz iz nby<br>wbuffyhay: imhere                                                                                                    | ALPHABET ABCDEFGHIJKLINNOPQRSTUVWXYZ      USE THE ASCII TABLE AS ALPHABET      DECRYPT      | numbers using Caesar cipher?<br>Why the name Caesar<br>Cipher?                                         |
| Ltardbt id iwxh rdbetixixdc! Wtgt xh                                                                                                    |                                                                                             | 😠 What is August Cipher?                                                                               |

2. Next, convert the negative decimal number to a hexa decimal, signed 2's complement representation, giving us the second part of the flag  $\tt FC6A85$ 

## Decimal to Hexadecimal converter

| From             |             | То          |    |
|------------------|-------------|-------------|----|
| Decimal          | •           | Hexadecimal | -  |
| Enter decimal nu | umber:      |             |    |
| -234875          |             |             | 10 |
| Convert          | 🗙 Reset 🛛 1 | Swap        |    |
| Hex number:      |             |             |    |
| -3957B           |             |             | 16 |
| Hex signed 2's o | complement: |             |    |
| FFFC6A85         |             |             | 16 |

- 3. Get the last 6 digits to form the second part of the 12-character flag
- 4. Concatenate this second part of the flag with the first part

Flag:

flag:osnkxkFC6A85

Theme: Steganography

## Tool used:

- ExifTool: https://exiftool.org/
- unzip: https://linux.die.net/man/1/unzip

This challenge has a link to the file Finale.gif.

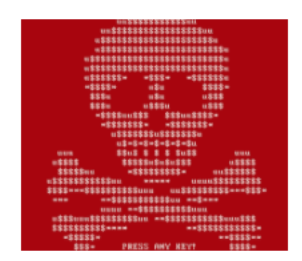

#### Solution:

1. Open the gif in ExifTool.

| r00t:~\$ exiftool finale.gif |                |                |
|------------------------------|----------------|----------------|
| ExifTool Version Number      | 10.80          |                |
| File Name                    | finale.gif     |                |
| Directorv                    |                |                |
| File Size                    | 173 kB         |                |
| File Modification Date/Time  | 2020:07:22     | 14:34:59+12:00 |
| File Access Date/Time        | 2020:07:22     | 14:35:19+12:00 |
| File Inode Change Date/Time  | 2020:07:22     | 14:35:12+12:00 |
| File Permissions             | <b>rw-rw-r</b> |                |
| File Type                    | GIF            |                |
| File Type Extension          | gif            |                |
| MIME Type                    | image/gif      |                |
| GIF Version                  | 89a            |                |
| Image Width                  | 220            |                |
| Image Height                 | 193            |                |
| Has Color Map                | Yes            |                |
| Color Resolution Depth       | 8              |                |
| Bits Per Pixel               | 8              |                |
| Background Color             | 240            |                |
| Animation Iterations         | Infinite       |                |
| Comment                      | imgjpeg        |                |
| Frame Count                  | 11             |                |
| Duration                     | 1.63 s         |                |
| Image Size                   | 220x193        |                |
| Megapixe <u>l</u> s          | 0.042          |                |
| r00t:~\$                     |                |                |
|                              |                |                |

- 2. In the comment section, there is a hint about the existence of an imgjpeg
- 3. Unzip the GIF to get an img.jpeg
- 4. Examine the img.jpeg using Exiftool

| r00t:~\$ unzip finale.gif<br>Archive: finale.gif |   |                                         |
|--------------------------------------------------|---|-----------------------------------------|
| warning [finale.gif]: 165232 ex                  | t | ra bytes at beginning or within zipfile |
| (attempting to process anyway)                   |   |                                         |
| inflating: img.ipeg                              |   |                                         |
| r00t:~\$ exiftool ima.ipea                       |   |                                         |
| ExifTool Version Number                          |   | 10.80                                   |
| File Name                                        |   | ima.ipea                                |
| Directory                                        |   |                                         |
| File Size                                        |   | 11 kB                                   |
| File Modification Date/Time                      |   | 2019:12:19 14:50:47+13:00               |
| File Access Date/Time                            |   | 2019:12:19 14:56:40+13:00               |
| File Inode Change Date/Time                      |   | 2020:07:22 14:37:16+12:00               |
| File Permissions                                 |   | rw-rr                                   |
| File Type                                        |   | JPEG                                    |
| File Type Extension                              |   | jpg                                     |
| MIME Type                                        |   | image/jpeg                              |
| JFIF Version                                     |   | 1.01                                    |
| Exif Byte Order                                  |   | Big-endian (Motorola, MM)               |
| X Resolution                                     |   | 1                                       |
| Y Resolution                                     |   | 1                                       |
| Resolution Unit                                  |   | None                                    |
| Y Cb Cr Positioning                              |   | Centered                                |
| Exif Version                                     |   | 0232                                    |
| Components Configuration                         |   | Y, Cb, Cr, -                            |
| Image History                                    |   | f945cc88e1ee:galf                       |
| Flashpix Version                                 |   | 0100                                    |
| Color Space                                      |   | Uncalibrated                            |
| Image Width                                      |   | 300                                     |
| Image Height                                     |   | 168                                     |
| Encoding Process                                 |   | Baseline DCT, Huffman coding            |
| Bits Per Sample                                  |   | 8                                       |
| Color Components                                 |   | 3                                       |
| Y Cb Cr Sub Sampling                             |   | YCbCr4:4:4 (1 1)                        |
| Image Size                                       |   | 300x168                                 |
| Megapixels                                       |   | 0.050                                   |
| r00t:~\$                                         |   |                                         |

5. The flag can be found in the Image History section, by reversing the order of the characters.

Flag:

flag:ee1e88cc549f

### Theme: Reverse Engineering

#### Tool: JSF\*ck

Participants are given an encoded file, which is encoded as a series of 6 characters: (`, `)', `!', `+', `[`, `]'

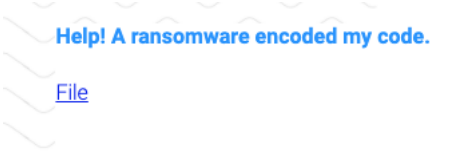

## Solution:

JSF\*ck is an online educational programming style based on the atomic parts of JavaScript. It uses only six different characters to write and execute code. Alternatively, one could write a script to decode the file.

| JSF*ck                                                                                                    |                                                        |  |  |  |  |  |
|----------------------------------------------------------------------------------------------------|--------------------------------------------------------|--|--|--|--|--|
| JSF*ck is an esoteric and educational progra<br>atomic parts of JavaScript. It uses only si<br>write and execute code.                                                                                                    | amming style based on the<br>x different characters to |  |  |  |  |  |
| It does not depend on a browser, so you can                                                                                                    | even run it on Node.js.                                |  |  |  |  |  |
| Use the form below to convert your own scri<br>get back a plain string.                                                                                                    | ot. Uncheck "eval source" to                           |  |  |  |  |  |
| alert(1) Encode C Eval Se                                                                                                    | burce                                                  |  |  |  |  |  |
| <pre>[]]+(!![]+[])[+!+[]]+[])[!+[]+!+[]]+(!![]+[]](![]+[])[+[]]+<br/>([![]]+(])[])[+!+[]]+(!]]+(![]+[])[!+[]]+(!![]+[]]+(!![]]+<br/>(])[!+[]+!+[]]+(!]]+(![]+[])[!+!]]+(!![]+[]])(!!]]+(!]]+(!]]+(!]]+(!]]+(!]]+(!]]+(</pre> |                                                        |  |  |  |  |  |
| []]])[!+[]+!+[]+[+[]]]](!+[]+!+[]+[+[]])+[+<br>896 chars "flag:d382557fdab1"                                                                                                    |                                                        |  |  |  |  |  |
| Links                                                                                                    | -                                                      |  |  |  |  |  |
| <ul> <li>Share on <u>Twitter, Google+</u></li> <li>View source on <u>GitHub</u></li> <li>Follow <u>@aemkei</u> (Martin Kleppe)</li> <li>Original discussion at <u>Sla.ckers.org</u></li> </ul>                               | ОК                                                     |  |  |  |  |  |

After running the code through the online tool, the flag can pops up as an alert.

## Flag:

flag:d382557fdab1

Theme: Network Traffic Analysis

Tools:

• https://www.wireshark.org/

We intercepted this communication. We believe it has something you are looking for.

Click here for the File.

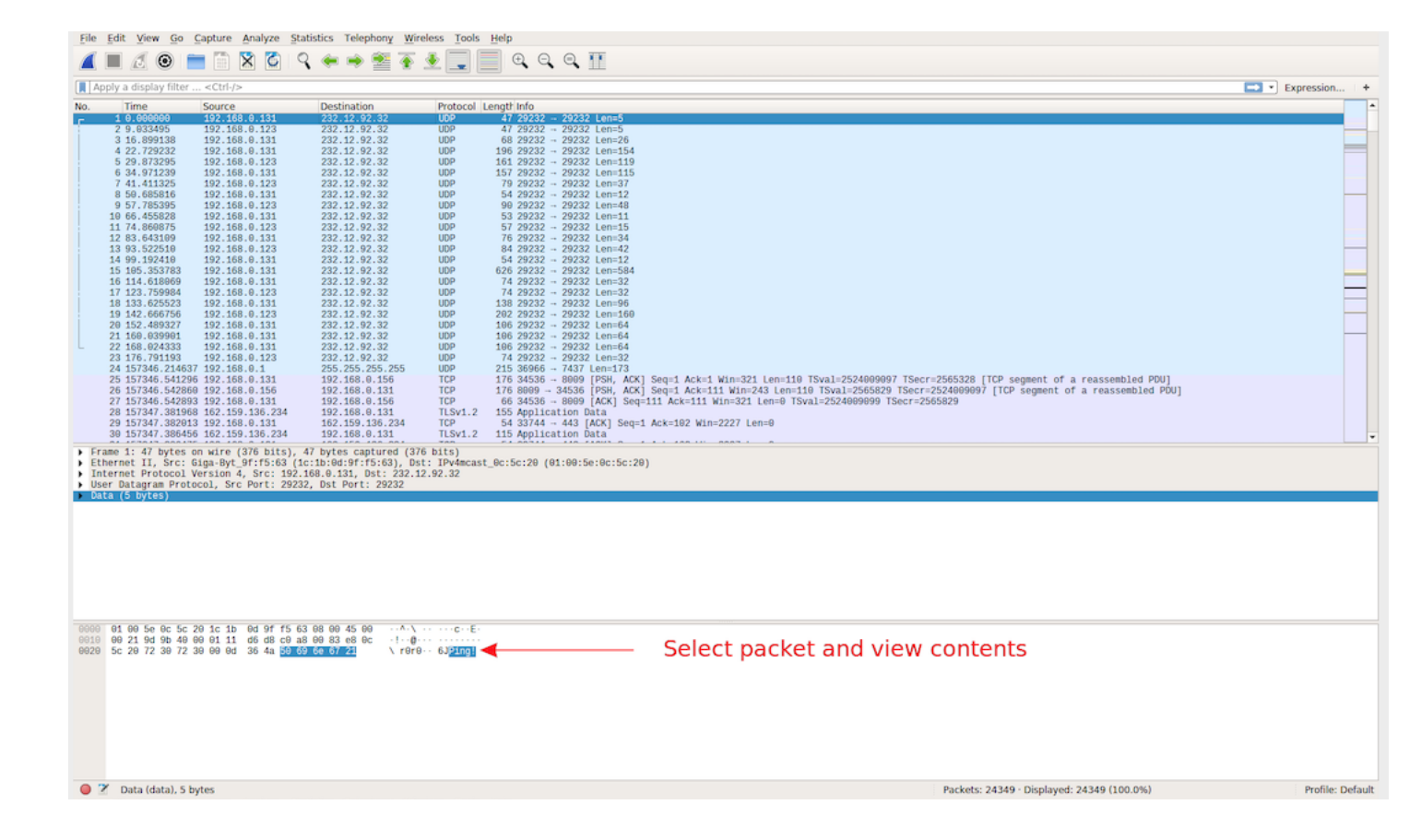

| File | Edit View Go G       | Capture Analyze Stat  | istics Telephony <u>W</u> ire | ess <u>T</u> ools | Help        |                               |                                                                                                    |                |     |
|------|----------------------|-----------------------|-------------------------------|-------------------|-------------|-------------------------------|----------------------------------------------------------------------------------------------------|----------------|-----|
|      | . 20 🖿               | । 🗋 🖹 🎑 🤇             | 🔶 🔿 🖀 🚡 :                     | <u>ا ا</u>        | ● •         | ् 🎹                           |                                                                                                    |                |     |
| Ap   | ply a display filter | . <ctrl-></ctrl->     |                               |                   |             |                               | 🖬 •                                                                                                    | Expression     | ŀ   |
| No   | Time                 | Source                | Dectination                   | Protocol L        | anath Info  |                               |                                                                                                    |                |     |
| 140. | 1 0 000000           | 102 169 0 121         | 222 12 02 22                  | HOD               | 47 20222 -  | - 20222 Lor                   | n=6                                                                                                    |                |     |
| r.   | 2 0 022405           | 102 168 0 122         | 222 12 02 22                  | LIDD              | 47 20232 -  | - 20232 Lor                   |                                                                                                    |                |     |
|      | 2 9.033493           | 102 100 0 123         | 232.12.32.32                  | UDD               | 60 20222    | - 29232 Lei                   | 1-0<br>-0                                                                                               |                |     |
|      | A 22 720222          | 102 100 0 121         | 232.12.32.32                  | UDD               | 106 20202 - | 20232 Lei                     | 1-20<br>n=454                                                                                           |                |     |
|      | 5 20 972205          | 102 100 0 122         | 232.12.52.32                  | UDD               | 161 20232 - | 20232 Lei                     | 1-104<br>0-110                                                                                          |                |     |
|      | 6 34 071230          | 102 100 0 123         | 232.12.02.32                  | UDD               | 157 20232 - | 20232 Ler                     | 1-240<br>n=445                                                                                          |                |     |
|      | 7 41 411225          | 102 168 0 122         | 222 12 02 22                  | LIDD              | 70 20232    | 20232 Ler                     | 1744M<br>n=97                                                                                           |                |     |
|      | 9 50 695916          | 102 168 0 121         | 222 12 02 22                  | LIDD              | 54 20232    | 20232 Lor                     | 1997<br>n=10                                                                                            |                |     |
|      | 9 57 785395          | 102 168 0 123         | 232 12 02 32                  | LIDD              | 99 20232    | 20232 Ler                     | 1746<br>n-40                                                                                            |                |     |
|      | 10 66 455828         | 192 168 0 131         | 232 12 02 32                  | UDP               | 53 29232    | 29232 Ler                     |                                                                                                    |                |     |
|      | 11 74 869875         | 192 168 0 123         | 232 12 92 32                  | UDP               | 57 29232 -  | 29232 Ler                     | 1744<br>n=15                                                                                            |                |     |
| 1    | 12 83.643109         | 192,168,0,131         | 232.12.92.32                  | UDP               | 76 29232 -  | - 29232 Ler                   | 1184                                                                                                    |                |     |
|      | 13 93,522519         | 192,168,0,123         | 232.12.92.32                  | UDP               | 84 29232 -  | - 29232 Ler                   | n=42                                                                                                    |                |     |
|      | 14 99, 192410        | 192.168.0.131         | 232.12.92.32                  | UDP               | 54 29232 -  | - 29232 Ler                   | -12                                                                                                    |                |     |
|      | 15 105,353783        | 192,168,0,131         | 232.12.92.32                  | UDP               | 626 29232 - | - 29232 Ler                   | n=584                                                                                                   |                |     |
|      | 16 114,618969        | 192.168.0.131         | 232.12.92.32                  | UDP               | 74 29232 -  | - 29232 Ler                   | n=32                                                                                                    |                |     |
|      | 17 123,759984        | 192.168.0.123         | 232.12.92.32                  | UDP               | 74 29232 -  | - 29232 Ler                   | n=32                                                                                                    | _              |     |
|      | 18 133.625523        | 192.168.0.131         | 232.12.92.32                  | UDP               | 138 29232 - | - 29232 Ler                   | n=96                                                                                                    |                |     |
|      | 19 142.666756        | 192.168.0.123         | 232.12.92.32                  | UDP               | 202 29232 - | - 29232 Ler                   | n=160                                                                                                   |                | 1   |
|      | 20 152.489327        | 192.168.0.131         | 232.12.92.32                  | UDP               | 106 29232 - | - 29232 Ler                   | n=64                                                                                                    |                |     |
|      | 21 160.039901        | 192.168.0.131         | 232.12.92.32                  | UDP               | 106 29232 - | <ul> <li>29232 Ler</li> </ul> | n=64                                                                                                    |                |     |
| L    | 22 168.024333        | 192.168.0.131         | 232.12.92.32                  | UDP               | 106 29232 - | - 29232 Ler                   | n=64                                                                                                    |                |     |
|      | 23 176.791193        | 192.168.0.123         | 232.12.92.32                  | UDP               | 74 29232 -  | <ul> <li>29232 Ler</li> </ul> | n=32                                                                                                    |                |     |
|      | 24 157346.214637     | 192.168.0.1           | 255.255.255.255               | UDP               | 215 36966 - | <ul> <li>7437 Len:</li> </ul> | =173                                                                                                    |                |     |
|      | 25 157346.541296     | 192.168.0.131         | 192.168.0.156                 | TCP               | 176 34536 - | - 8009 [PSF                   | H, ACK] Seq=1 Ack=1 Win=321 Len=110 TSval=2524009097 TSecr=2565328 [TCP segment of a reassembled PDU]   |                |     |
|      | 26 157346.542860     | 192.168.0.156         | 192.168.0.131                 | TCP               | 176 8009 -  | 34536 [PSF                    | H, ACK] Seq=1 Ack=111 Win=243 Len=110 TSval=2565829 TSecr=2524009097 [TCP segment of a reassembled PDU] |                |     |
|      | 27 157346.542893     | 192.168.0.131         | 192.168.0.156                 | TCP               | 66 34536 -  | 8889 [ACI                     | K] Seq=111 Ack=111 Win=321 Len=0 TSval=2524009099 TSecr=2565829                                         |                |     |
|      | 28 157347.381968     | 162.159.136.234       | 192.168.0.131                 | TLSv1.2           | 155 Applica | ition Data                    |                                                                                                    |                |     |
|      | 29 157347.382013     | 192.168.0.131         | 162.159.136.234               | TCP               | 54 33744 -  | 443 [ACK]                     | ] Seq=1 Ack=102 Win=2227 Len=0                                                                          |                |     |
|      | 30 157347.386456     | 162.159.136.234       | 192.168.0.131                 | TLSv1.2           | 115 Applica | tion Data                     |                                                                                                    |                | Ŧ   |
| Fra  | ame 12: 76 bytes     | on wire (608 bits),   | 76 bytes captured (60         | 8 bits)           |             |                               |                                                                                                    |                |     |
| Eth  | hernet II, Src: G    | iga-Byt_9f:f5:63 (1c  | :1b:0d:9f:f5:63), Dst         | : IPv4mcast       | 0c:5c:20 (8 | 1:00:5e:0c                    | ::5c:20)                                                                                                |                |     |
| Int  | ternet Protocol V    | ersion 4, Src: 192.10 | 68.0.131, Dst: 232.12         | .92.32            |             |                               |                                                                                                    |                |     |
| Use  | er Datagram Proto    | col, Src Port: 29232, | , Dst Port: 29232             |                   |             |                               |                                                                                                    |                |     |
| Dat  | ta (34 bytes)        |                       |                               |                   |             |                               |                                                                                                    |                |     |
|      |                      |                       |                               |                   |             |                               |                                                                                                    |                |     |
|      |                      |                       |                               |                   |             |                               |                                                                                                    |                |     |
|      |                      |                       |                               |                   |             |                               |                                                                                                    |                |     |
|      |                      |                       |                               |                   |             |                               |                                                                                                    |                |     |
|      |                      |                       |                               |                   |             |                               |                                                                                                    |                |     |
|      |                      |                       |                               |                   |             |                               |                                                                                                    |                |     |
|      |                      |                       |                               |                   |             |                               |                                                                                                    |                |     |
|      |                      |                       |                               |                   |             |                               |                                                                                                    |                |     |
|      |                      |                       |                               |                   |             |                               |                                                                                                    |                |     |
|      |                      |                       |                               |                   |             |                               |                                                                                                    |                |     |
|      |                      |                       |                               |                   |             |                               |                                                                                                    |                |     |
|      | 01 00 5e 0c 5c 2     | 0 1c 1b 0d 9f f5 63   | 08 00 45 00 ···^·             | · · · · c · · E · |             |                               |                                                                                                    |                |     |
| 0010 | 69 3e 7h 6c 49 9     | 0 01 11 f8 ca c0 a8   | 88 83 e8 8c ->/18             |                   |             |                               |                                                                                                    |                |     |
| 0020 | 5c 28 72 38 72 3     | 8 88 28 11 34 41 66   | 79 77 61 79 \ r8r8-           | 44000000          |             |                               |                                                                                                    |                |     |
| 6636 | 2c 28 6d 79 28 6     | b 65 79 28 69 73 28   | 66 6c 61 67 . my ke           | v is flag         |             |                               | — Whoons the flag is here this was supposed to be                                                       |                |     |
| 0040 | 3a 37 32 34 35 6     | 5 31 36 35 34 65 37   | :7245e1                       | 6 54e7            | -           |                               | moops, the hag is herein this has supposed to be                                                        |                |     |
| 0040 | 04 01 02 04 00 0     | 0 01 00 00 04 00 01   | 1124043                       | 0 0401            |             |                               | an appropriate key, not the flag. Guass it's a freehie i)                                               |                |     |
|      |                      |                       |                               |                   |             |                               | an encryption key, not the hage Guess it's a neeple .)                                                  |                |     |
|      |                      |                       |                               |                   |             |                               |                                                                                                    |                |     |
|      |                      |                       |                               |                   |             |                               |                                                                                                    |                |     |
|      |                      |                       |                               |                   |             |                               |                                                                                                    |                |     |
|      |                      |                       |                               |                   |             |                               |                                                                                                    |                |     |
|      |                      |                       |                               |                   |             |                               |                                                                                                    |                |     |
|      |                      |                       |                               |                   |             |                               |                                                                                                    |                |     |
|      |                      |                       |                               |                   |             |                               |                                                                                                    |                |     |
| 0.7  | Pata (data) 34 k     | autor                 |                               |                   |             |                               | Backate: 24340 - Dieplanad: 24340 (100.04)                                                              | Profile: Defau | .14 |
|      | Data (data), 34 t    | lytes                 |                               |                   |             |                               | Packets: 24349 - Displayed: 24349 (100.0%)                                                              | Prome: Defau   | л¥. |
|      |                      |                       |                               |                   |             |                               |                                                                                                    |                |     |

## Flag:

flag:7245e1654e7

Theme: Forensics

Tools:

- A hex-editor of your choice
- https://www.gimp.org/

This challenge has a link to the file img.xcf. This is a corrupted image file whose header has been modified.

We found this <u>file</u> but it doesn't seem to work.

#### Solution:

Open the img.xcf file using a hex-editor, and search for the correct file header for xcf file  $(67 \ 69 \ 6d \ 70 \ 20 \ 78 \ 63 \ 66 \ 20)$ . Replace the file header with the correct value.

| Memory Offset | 00 | 01 | 02 | 03 | 04 | 05 | 06 | 07 | 08 | 09 | 0A | 0B | 0C | 0D | θE | θF | De | eco | od€ | ed | Tex | (t |   |   |   |   |    |     |     |
|---------------|----|----|----|----|----|----|----|----|----|----|----|----|----|----|----|----|----|-----|-----|----|-----|----|---|---|---|---|----|-----|-----|
| 00000000      | 67 | 69 | 6D | 70 | 20 | 78 | 63 | 66 | 20 | 76 | 30 | 31 | 31 | 00 | 00 | 00 | g  | i   | m   | р  | Х   | С  | f | v | 0 | 1 | 1  |     |     |
| 00000010      | 19 | C0 | 00 | 00 | 13 | 88 | 00 | 00 | 00 | 00 | 00 | 00 | 00 | 96 | 00 | 00 |    | À   |     |    |     |    |   |   |   |   |    |     |     |
| 00000020      | 00 | 11 | 00 | 00 | 00 | 01 | 01 | 00 | 00 | 00 | 13 | 00 | 00 | 00 | 08 | 43 |    |     |     |    |     |    |   |   |   |   |    |     | С   |
| 00000030      | 96 | 00 | 00 | 43 | 96 | 00 | 00 | 00 | 00 | 00 | 14 | 00 | 00 | 00 | 04 | 00 |    |     |     | С  |     |    |   |   |   |   |    |     |     |
| 00000040      | 00 | 00 | 02 | 00 | 00 | 00 | 16 | 00 | 00 | 00 | 04 | 00 | 00 | 00 | 01 | 00 |    |     |     |    |     |    |   |   |   |   |    |     |     |
| 00000050      | 00 | 00 | 15 | 00 | 00 | 01 | 47 | 00 | 00 | 00 | 0D | 67 | 69 | 6D | 70 | 2D |    |     |     |    |     | G  |   |   |   | g | i١ | n p | ) - |
| 00000060      | 63 | 6F | 6D | 6D | 65 | 6E | 74 | 00 | 00 | 00 | 00 | 01 | 00 | 00 | 00 | 12 | с  | 0   | m   | m  | e n | t  |   |   |   |   |    |     |     |

Open the img.xcf file using Gimp to obtain the flag.

| f/a | 9:20.1     |
|-----|------------|
|     | -wo292+2.2 |
|     | ~93/       |
|     | ×          |
|     |            |

Flag:

flag:zwb2qdtzq314

Theme: Steganography

Tools:

- Sonic Visualiser: https://sonicvisualiser.org/
- steghide: https://github.com/StefanoDeVuono/steghide

This challenge has a file called FINAL.wav, which is an audio file containing a clue to find the flag.

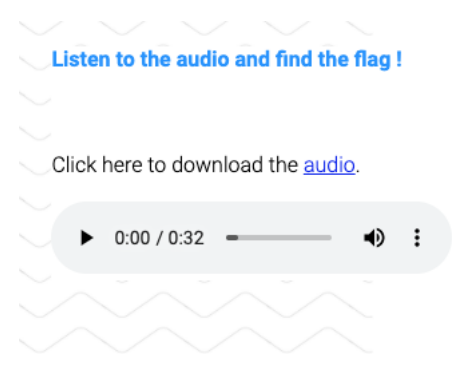

#### Solution:

Download and analyse the audio file using Sonic Visualiser. When analysing the audio, take note of the phrase "toor".

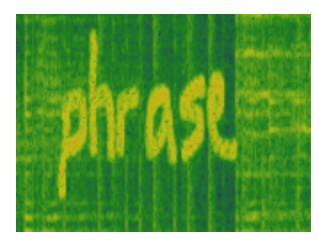

| 导数 | 112 | ١ŀ, |   |   |   | ł, |
|----|-----|-----|---|---|---|----|
|    |     | 14  |   |   |   |    |
|    |     |     |   | - |   |    |
|    |     | łE  | F |   | Ŧ |    |
|    |     |     | 1 |   |   |    |

Next, open the command prompt and extract a secret text file. When prompted for a password, enter the phrase toor.

The secret text file contains the flag.

| r00t:~\$ steghide extract -sf FINAL.wav |
|-----------------------------------------|
| Enter passphrase:                       |
| wrote extracted data to "secret.txt".   |
| r00t:~\$ cat secret.txt                 |
| flag:a37666fc86de                       |
| r00t:~\$                                |

Flag:

flag:a37666fc86de

#### Theme: SQL Injection

#### Tools Used:

#### None

Recently, a security team discovered an organisation involved in cybercriminal activities. Someone has managed to find a UI to the database which the criminals store information in. In one of the database's tables, they noticed a known individual, identified by the first name, Andrew. However, their main goal is to find the flag which will be a vital clue for them to identify the suspect. Using the information above, help the security team find the flag!

#### Solution:

Perform SQL injection to the search box to get all the data from the table: ' or '1' = '1

Recently, a security team discovered an organisation involved in cybercriminal activities. Someone has managed to find a UI to the database which the criminals store information in. In one of the database's tables, they noticed a known individual, identified by the first name, Andrew. However, their main goal is to find the flag which will be a vital clue for them to identify the suspect.

Using the information above, help the security team find the flag!

| Search: ' or | '1' = '1         |          | Check         |
|--------------|------------------|----------|---------------|
| Name         | Phone            | Country  | UID           |
| Timothy      | 16370111<br>4112 | Thailand | nhtljvcgrjnvf |
| Linus        | 16940409<br>5292 | Peru     | qeqkxnqtbtycq |
| Rogan        | 16950604<br>6508 | Palau    | jpdbopvaamlre |
|              |                  |          |               |

Recently, a security team discovered an organisation involved in cybercriminal activities. Someone has managed to find a UI to the database which the criminals store information in. In one of the database's tables, they noticed a known individual, identified by the first name, Andrew. However, their main goal is to find the flag which will be a vital clue for them to identify the suspect.

Using the information above, help the security team find the flag!

Search: FROM tsebehtsiworc where '1' = '1 Check

| Name                  | Phone | Country | UID                                                                                                    |
|-----------------------|-------|---------|----------------------------------------------------------------------------------------------------|
| Allegra X.<br>Cameron | A     | IVA     | quis massa. Mauris vestibulum,<br>neque sed dictum eleifend, nunc<br>risus varius orci, in consequat<br>enim diam vel            |
| Kiona T.<br>Parker    | A     | Piura   | odio, auctor <b>larges5/24aces</b> ,<br>imperdiet nec, leo. Morbi neque<br>tellus, imperdiet non, vestibulum<br>nec, euismod in, |

The UID columns represent all the different tables in the database

After trying all the tables, the correct table is **tsebehtsiworc** 

The SQL injection which retrieves the flag is ' UNION SELECT \* FROM tsebehtsiworc where '1' = '1

Flag:

flag:d89c5f24ace0

Theme: Affine Cipher

Tools Used:

• https://www.dcode.fr/affine-cipher

This challenge involves steganography and encryption.

# Y = 25X + 5

Upon downloading the image, we use the strings command to test whether the image contains a hidden element.

| r00t:~\$ | strings   | linear.png | tail |
|----------|-----------|------------|------|
| т]]]^    |           |            |      |
| Jgye     |           |            |      |
| 8Tom     |           |            |      |
| vA'!     |           |            |      |
| #U;`     |           |            |      |
| ΟΡΧΥ     |           |            |      |
| ^#i'1    |           |            |      |
| J@2+     |           |            |      |
| IEND     |           |            |      |
| aufz:mer | nrtgzjrih | חר         |      |
| r00t:~\$ |           |            |      |

It can be seen that there is a string of the same format as a flag - aufz:menrtgzjrihm.

A brute force approach with the Caesar cipher will fail to retrieve the key. However, the name of the file hints at using a linear cipher.

An Affine cipher encrypts data using a linear equation of the form  $E(x) = ax + b \mod m$ . This matches the form of the equation in the image: E(x) = 25x + 5.

Since the format of the flag only contains lower case alphabetic characters, the value of m should be 26. This results in the equation  $E(x) = 25x + 5 \mod 26$ , which can be easily solved using a tool such as https://www.dcode.fr/affine-cipher.

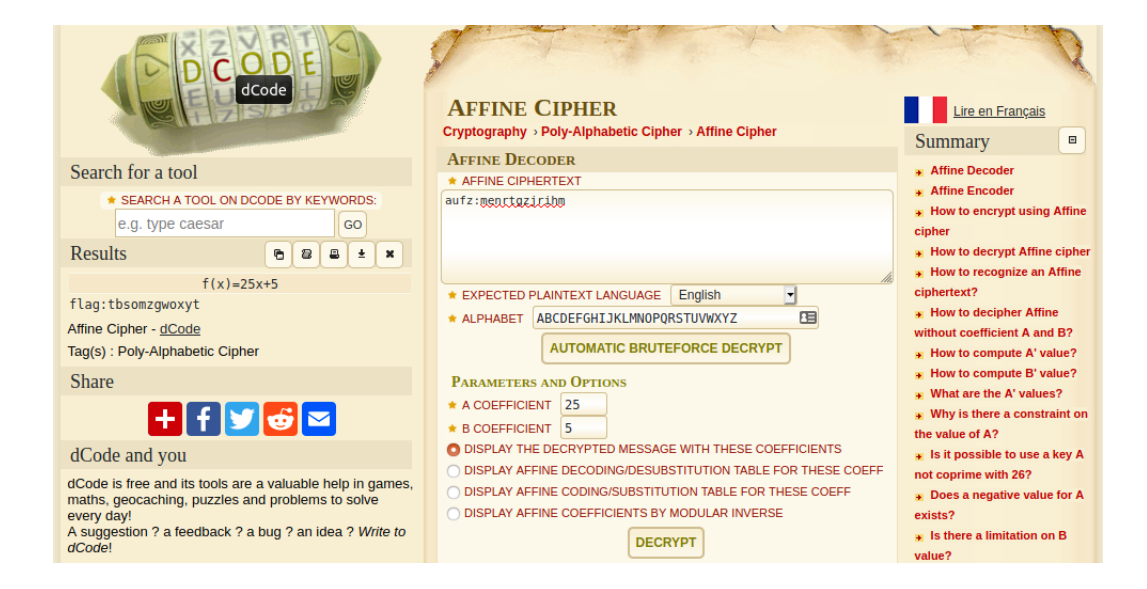

## Flag:

flag:tbsomzgwoxyt